## TRIBUNAL DE JUSTIÇA DO ESTADO DO RIO DE JANEIRO

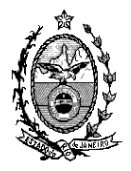

DGTEC – Diretoria Geral de Tecnologia da Informação DERUS – Departamento de Relacionamento com o Usuário

## DICA DA SEMANA

## DISTRIBUIDOR - CERTIDÃO INTERNA

O sistema DCP dispõe de funcionalidade que possibilita fazer a impressão de CERTIDÃO INTERNA, pelos Distribuidores oficializados, com intuito de atender a pesquisas solicitadas por juízes no âmbito interno do Tribunal de Justiça.

Essa Certidão Interna busca processos de todas as competências, independente da classe processual, que estejam com a situação de ativo, baixado ou cancelado, com ou sem recebimento de denúncia, no caso da competência criminal e afins.

Para acessar tal funcionalidade é necessário que o Distribuidor clique no menu "Impressão – Distribuição - Certidão Judicial". A tela abaixo será exibida:

| 🏠 Certidão                                                                                                    |                              |
|----------------------------------------------------------------------------------------------------|------------------------------|
| - Informe os dados para a certidão                                                                             | [/····                       |
| Básico Avançado                                                                                                | <u>P</u> esquisar            |
| C Exata 📀 Fonética (por palavras) C Fonética (nome completo) Certidão Vintenária 🔽                             | <u>L</u> impar               |
| Nome                                                                                                    | Sair                         |
| Pólo                                                                                                    |                              |
| Ativo Pessoa Física C Pessoa Jurídica A palui de j                                                             |                              |
| Passivo CPF: Com Baixa                                                                                         | Inconstructor                |
| Incluir Processos / Personagens                                                                                | Turbuum                      |
| para Certidão Interna                                                                                          |                              |
| Competências                                                                                                   |                              |
| ✓ Cível ✓ Criminal ✓ Órfãos e Sucessões                                                                        |                              |
| ✓ Família ✓ Criminal - Juri ✓ Acidentes do Trabalho                                                            |                              |
| V Empresarial V Auditoria da Justiça Militar V Registro Publico                                                |                              |
|                                                                                                    |                              |
|                                                                                                    |                              |
| Modelo: Modelo 1 - Busca Específica <u>Marcar todas</u> <u>Desmarcar todas</u>                                 |                              |
| - Procurar                                                                                                    |                              |
| C. Ma contério . C. Na compresa . C. Na compresa o regionario . C. Techo se varios driminario                  |                              |
| Desence election of the contained of the contained elegionals of todas as values chilling is to toda catado no |                              |
|                                                                                                    |                              |
| Processo CNJ Processo Assunto Nome da parte                                                                    | <u>Consultar</u><br>Processo |
|                                                                                                    | 11000350                     |
|                                                                                                    |                              |
|                                                                                                    |                              |
| ▼                                                                                                    |                              |
|                                                                                                    |                              |

Para habilitar o check "Incluir processos/Personagens para Certidão Interna" basta desmarcar a opção "Certidão Vintenária", que já vem assinalada automaticamente quando a tela é aberta.

| 🏠 Certidão                                                                                                    |                   |
|----------------------------------------------------------------------------------------------------|-------------------|
| Informe os dados para a certidão<br>Básico Avançado 1-Desmarcar a opção<br>"Certidão Vintenária"                                                                                                    | <u>P</u> esquisar |
| C Exata 💿 Fonética (po                                                                                                    | Limpar            |
| Nome                                                                                                    | <u>S</u> air      |
| Pólo       Image: Active       A partir de       A partir de         Image: Active       Image: Active       Image: Active       Image: Active         Image: Active       Image: Active       Image: Active       Image: Active         Image: Active       Image: Active       Image: Active       Image: Active         Image: Active       Image: Active       Image: Active       Image: Active         Image: Active       Image: Active       Image: Active       Image: Active         Image: Active       Image: Active       Image: Active       Image: Active         Image: Active       Image: Active       Image: Active       Image: Active         Image: Active       Image: Active       Image: Active       Image: Active         Image: Active       Image: Active       Image: Active       Image: Active         Image: Active       Image: Active       Image: Active       Image: Active         Image: Active       Image: Active       Image: Active       Image: Active       Image: Active         Image: Active       Image: Active       Image: Active       Image: Active       Image: Active       Image: Active         Image: Active       Image: Active       Image: Active       Image: Active       Image: Active       Image: Active       Image: Activ                                                                                                    | Imprimir          |
| para Lertidao Interna                                                                                                    |                   |
| Competências                                                                                                    |                   |
| Image: Second second second |                   |
| ✓ Empresarial     ✓ Audi 2-Assinalar essa opçao "Incluir                                                                                                    |                   |
| processos/personagens para a                                                                                                    |                   |
| Certidao Interna"                                                                                                    |                   |
| Modelo: Modelo 1 - Busca Específicaodasodas                                                                                                    |                   |
|                                                                                                    |                   |
| O No cartório 🖲 Na comarca O Na comarca e regionais O Todas as varas criminais O Todo Estado RJ                                                                                                    |                   |
| Processos selecionados                                                                                                    |                   |
| Processo CNJ Processo Assunto Nome da parte                                                                                                    | Consultar         |
|                                                                                                    | Processo          |

Após realizar o procedimento acima, basta preencher a tela com os dados da parte, bem como selecionar o modelo de certidão desejada.

| 🏠 Certidão                                                                                                    |                               |
|----------------------------------------------------------------------------------------------------|-------------------------------|
| Informe os dados para a certidão       Inserir o         Básico       Avançado         C Exata       Fonétiga (por palavras)         parte       eto)                                                                                                    | Pesquisar<br>Limpar           |
| Nome JOÃO DA SILVA                                                                                                    | <u>S</u> air                  |
| Pólo       Image: Pessoa Física       C Pessoa Jurídica       A partir de         Image: Passivo       CPF:       Image: Pessoa Jurídica       Incluir Processos/Personagens       Image: Pessoa Personagens         Image: Pessoa Personagens       Image: Pessoa Personagens       Image: Personagens       Image: Personagens       Image: Personagens       Image: Personagens         Image: Personagens       Image: Personagens <td><u>I</u>mprimir</td> | <u>I</u> mprimir              |
| Competências<br>Cível<br>Família<br>Escolher o<br>modelo<br>Escolher o<br>modelo                                                                                                    |                               |
| Modelo:         Modelo 1 - Busca Específica         Marcar todas         Desmarcar todas           Modelo 1 - Busca Específica         Procurar         Modelo 2 - Ações cíveis e semelhantes         Marcar todas         Desmarcar todas                                                                                                    |                               |
| No ca<br>Modelo 3 - Empresanais     O Todas as varas criminais     O Todo Estado RJ     Processos Modelo 5 - Execuções fiscais                                                                                                    |                               |
| Proc Modelo 5 - Falências e concordatas<br>Modelo 7 - Beneficiados pela Lei 9.099/95<br>Assunto<br>Nome da parte                                                                                                    | <u>C</u> onsultar<br>Processo |
|                                                                                                    |                               |

O sistema exibirá na tela todos os processos encontrados com os dados digitados, bastando selecionar os mesmos e clicar no botão "Imprimir"

| M    | 🏠 Certidã                    | o                                  |                                |                                  |                                  |                   |       | J          |              |       |
|------|------------------------------|------------------------------------|--------------------------------|----------------------------------|----------------------------------|-------------------|-------|------------|--------------|-------|
| 1    | Informe os<br><u>B</u> ásico | dados para a certidão-<br>Avançado |                                |                                  |                                  |                   | Ē     | Pesq       | juisar       |       |
|      | C                            | Exata 💿 Fonética (                 | por palavras) 🗢 Fonética (nor  | me completo)                     | Certidão Vint                    | enária 🥅          |       | Lim        | ipar         |       |
|      | Nome                         | IOÃO DA SILVA                      |                                |                                  |                                  |                   |       | <u>S</u> a | air          |       |
|      | Pólo<br>Ativ<br>Pas          | vo<br>ssivo CP                     | Pessoa Física C Pessoari<br>F: | Marque o<br>processo<br>desejado | os<br>s<br>s e clique<br>cionar" | gens 🔽<br>agens 🔽 |       | [mp        | rimir        |       |
| Ster | esultado d                   | la Seleção de Proc                 | essos                          |                                  |                                  |                   |       |            | -            |       |
| Sei  | Lincluit S.J.                | Competência                        | Processo CNJ                   | Processo                         | Nome                             |                   |       | •          | Selec        | ionar |
|      |                              | Criminal                           | 0000046-33 1974 8 19 0054      | 1974 054 043883-                 | 9 João da Silva                  |                   |       |            |              |       |
| 1 F  |                              | Criminal - Juri                    | 0000035-28.1979.8.19.0054      | 1979.054.000032-                 | 8 Joao Pereira da                | Silva             |       | -          | <u>C</u> ano | celar |
|      |                              | Criminal                           | 0000144-37.1982.8.19.0054      | 1982.054.000140-                 | 0 Joao Francisco                 | da Silva          |       |            |              |       |
|      |                              | Criminal                           | 0000161-73.1982.8.19.0054      | 1982.054.000150-                 | 3 Joao da Silva                  |                   |       |            |              |       |
|      |                              | Criminal                           | 0000168-65.1982.8.19.0054      | 1982.054.000153-                 | 9 Joao da Silva                  |                   |       |            |              |       |
|      |                              | Criminal                           | 0001645-79.1989.8.19.0054      | 1989.054.087456-                 | 3 Joao Paulo da S                | Silva e Souza     |       |            |              |       |
|      |                              | Outra não                          | 0001008-55.1994.8.19.0054      | 1994.538.000504-                 | 0 Joao Batista da                | Silva             |       |            |              |       |
|      |                              | Outra não                          | 0001139-30.1994.8.19.0054      | 1994.538.000635-                 | 6 🛛 Joao Baptista P              | ereira da Silva   |       |            |              |       |
|      |                              | Criminal                           | 0002813-43.1994.8.19.0054      | 1994.538.002350-                 | 1 Joao Batista de                | Andrade Silva     | 1     |            |              |       |
|      |                              | Criminal                           | 0004807-09.1994.8.19.0054      | 1994.538.004374-                 | 0 Joao Marques o                 | la Silva          |       |            |              |       |
|      |                              | Criminal                           | 0006224-94.1994.8.19.0054      | 1994.538.005808-                 | 9 Joao Matilde Go                | omes da Silva     |       |            |              |       |
| •    |                              | Criminal                           | 0007137-76.1994.8.19.0054      | 1994.538.0067254                 | 8  Joao Miguel da                | Silva             |       | •          |              |       |
| S.   | J.: Processos                | s marcados com * possi             | uem segredo de justiça         |                                  | <u>D</u> esmarcar Todos          | Marcar 1          | Fodos |            |              |       |

| 🏠 Certidão                         |                                    |                                                  |                              |                    |  |
|------------------------------------|------------------------------------|--------------------------------------------------|------------------------------|--------------------|--|
| Informe os dados para a certidão   |                                    |                                                  |                              |                    |  |
| <u>B</u> ásico <u>A</u> vançado    |                                    |                                                  |                              |                    |  |
| 🔿 Exata 🔎 Fonética (por pa         | alavras) 🔿 Fonética                | (nome com Clique e                               | em Vintenária                | Limpar             |  |
| Nome JOÃO DA SILVA                 |                                    | "Imprim                                          | ir"                          | Sair               |  |
| Pólo                               |                                    | A = ==1/2                                        |                              | ╢───               |  |
| 🗖 Ativo 🔅 Pess                     | soa Física 🛛 🔿 Pess                | soa Jurídica                                     | je j                         |                    |  |
| Passivo CPF:                       | •                                  | com Baix                                         | a                            | $\  \geq \dots \ $ |  |
|                                    |                                    | Incluir Pro                                      | -<br>ocessos / Personagens 🗖 |                    |  |
|                                    |                                    | para Certi                                       | dão Interna 🍈 🚩              |                    |  |
| Competências                       |                                    |                                                  |                              | -                  |  |
| Órfãos e Sucessões [               | 🔄 Fazenda Pública 👘                | 🔄 Juizado I                                      | Especial Cível               |                    |  |
| Acidentes do Trabalho              | Dívida Ativa Munic                 | ipal 🗹 Juizado I                                 | Especial Criminal            |                    |  |
| Registro Público                   | Infância e Juventud                | de 🔄 Inf. e Juv                                  | ventude - Infratores         |                    |  |
| <                                  |                                    |                                                  | >                            |                    |  |
|                                    |                                    | 7                                                |                              |                    |  |
| Modelo: Modelo 4 - Ações criminais | -                                  | <u>M</u> arcar todas                             | <u>D</u> esmarcar todas      |                    |  |
|                                    |                                    |                                                  |                              |                    |  |
| Procurar                           |                                    |                                                  |                              |                    |  |
| 🖸 No cartório 💌 Na comarca 🥥 I     | Na comarca e regiona               | is 🗢 Todas as varas crim                         | ninais 🕐 Todo Estado RJ      |                    |  |
| Processos selecionados             |                                    |                                                  |                              |                    |  |
| Processo CNJ Pro                   | ocesso                             | Assunto                                          | Nome da parte 🔺              | <u>C</u> onsultar  |  |
| 0000046-33.1974.8.19.0054 19       | 74.054.043883-9                    | Art. 1º da Lei 2.252/54 -                        | Joâo da Silva                |                    |  |
|                                    | 79.054.000032-8                    | Art. 121 § 2ª, inc. IV -                         | Joao Pereira da Silva        |                    |  |
| 0000161 73 1982.8.19.0054 19       | 82.004.000140-0                    | Art. 105, Caput do Up -                          | Joao Francisco da Silva      |                    |  |
| 0000161-73.1362.8.13.0054 19       | 02.004.000100-3<br>02.054.000152-9 | Art. 121, § 3ª 00 UP -<br>Art. 155, Caput de Cel | Joao da Silva                |                    |  |
| 0000100-03.1382.8.13.0034 13       | 02.004.000103-3                    | міс 155, сарисції ср                             |                              | 4                  |  |
|                                    |                                    |                                                  |                              | J                  |  |

| 🚱 Certidão            |                                                                   |   |                   |
|-----------------------|-------------------------------------------------------------------|---|-------------------|
| Básico Avanc          | para a certidão                                                   |   | <u>P</u> esquisar |
|                       |                                                                   |   |                   |
| 🖣 Impressão de        | e Certidão                                                        |   |                   |
| Critério de           | JOÃO DA SILVA                                                     |   | I <u>m</u> primir |
| Busca:                |                                                                   |   | <u>C</u> ancelar  |
| Usuário: 🛛            | Juliana Neves Bernardo                                            |   | Sai <u>r</u>      |
| Quem assina:          | Armando Cesar Pessoa Neto                                         | • |                   |
| Processos<br>Antigos: |                                                                   |   | [mpressora        |
| i intigeo.            |                                                                   |   |                   |
| Finalidade:           |                                                                   |   |                   |
|                       |                                                                   |   |                   |
| Observação:           |                                                                   |   |                   |
|                       |                                                                   |   |                   |
| Custas R\$            | Nº Greri:                                                         |   |                   |
| Destine               | Manter Quem Assina 🦷 Manter Número da GRERJ 🦵 Imprimir com Brasão |   |                   |
| ⊙ Tela                | C Impressora                                                      |   |                   |
|                       |                                                                   |   |                   |
|                       |                                                                   |   |                   |

Após preencher a tela anterior e mandar imprimir será exibido o texto

abaixo:

| 17                                           |                                                                                                    |
|----------------------------------------------|----------------------------------------------------------------------------------------------------|
|                                              |                                                                                                    |
|                                              |                                                                                                    |
|                                              |                                                                                                    |
|                                              | Poder Judiciário                                                                                                    |
|                                              | Estado do Rio de Janeiro                                                                                                    |
|                                              | Comarca de São João de Meriti                                                                                                    |
|                                              | Distribuidor de São João de Meriti                                                                                                    |
|                                              | Av. Presidente Lincoln, 857                                                                                                    |
|                                              | 25.599-900 Vilar dos Telles - São João de Meriti - Rj                                                                                                    |
|                                              | CERTIDÃO INTERNA<br>(Válido somente nas dependências do Tribunal de Justiça)                                                                                      |
| O Oficia<br>CERTIFICA com ref                | l do Ofício de Registro de Distribuição desta Comarca, nomeado na forma da lei,<br>erencia aos assuntos mencionados, e DA FÉ QUE, revendo em seu poder e Cartório |
| os livros e/ou asser                         | amentos das distribuições em curso relativos a :                                                                                                    |
| I - Ações penais or<br>II - Feitos Criminais | ginarias do Egregio Tribunal de Justiça;<br>.até desessais de agosto de dois mil e dez                                                                            |
| CONSTAM contra                               | o(s) nome(s) de 10ÃO DA SILVA, pesquisado por semelhanca, as seguintes                                                                                            |
| ações:                                       | , (-) · · · · · (-) · · · · · · · · · · · · · · · · · · ·                                                                                                    |
| Criminal                                     |                                                                                                    |
| 0000144-37.1982.8                            | 19.0054 (1982.054.000140-0) - 1ª Vara Criminal de São João de Meriti - Classe:                                                                                    |
| Ação Penal - Procec                          | imento Ordinário - Assunto: Art. 155, Caput do Cp - Furto<br>(16 (1993 - Ofícia Registro: 19 Ofícia de Registro de Ristribuição                                   |
| loao Francisco                               | 100/1982 - Oficio Registro: 1º Oficio de Registro de Distribuição<br>1a Silva/Réu) Tinicidade: Art. 155, 8-30, do Co - Eurto de Energia Elétrica e Outras         |
| Com Valor Econômi                            | 10                                                                                                    |
| Filiação: VVVV (                             | XXX                                                                                                    |
| RG 22222<br>Epderese: Não                    | aá panhum anderese sadastrade                                                                                                    |
| Processo cada                                | strado em 05/09/2005                                                                                                    |
| 0000161-73.1982.8                            | 19.0054 (1982.054.000150-3) - 1ª Vara Criminal de São João de Meriti - Classe:                                                                                    |
| Ação Penal - Proced                          | imento Ordinário - Assunto: Art. 121, § 3º do Cp - Homicídio Culposo, 2 vezes C/C                                                                                 |
| Distribuição: 15                             | p - Furto<br>/10/1982 - Ofício Registro: Distribuidor de São João de Meriti                                                                                       |
| Joao da Silva(A                              | usado) Tipicidade: Art. 121, § 3º do Cp - Homicídio Culposo, 2vezes                                                                                               |
| Filiação: MMM e                              | MMMM                                                                                                    |
| CPF 111.111.11                               | I-11, KG 1111<br>Migual da Evida Euro - CER, 24222 200 - CAO RENTO DA LACOA, ITAIRUACU                                                                            |
|                                              |                                                                                                    |